製品案内

超音波探傷器 簡易取扱説明書

DAC線の作成方法(STB-A2試験片)

NDT Mart

NDTマート株式会社

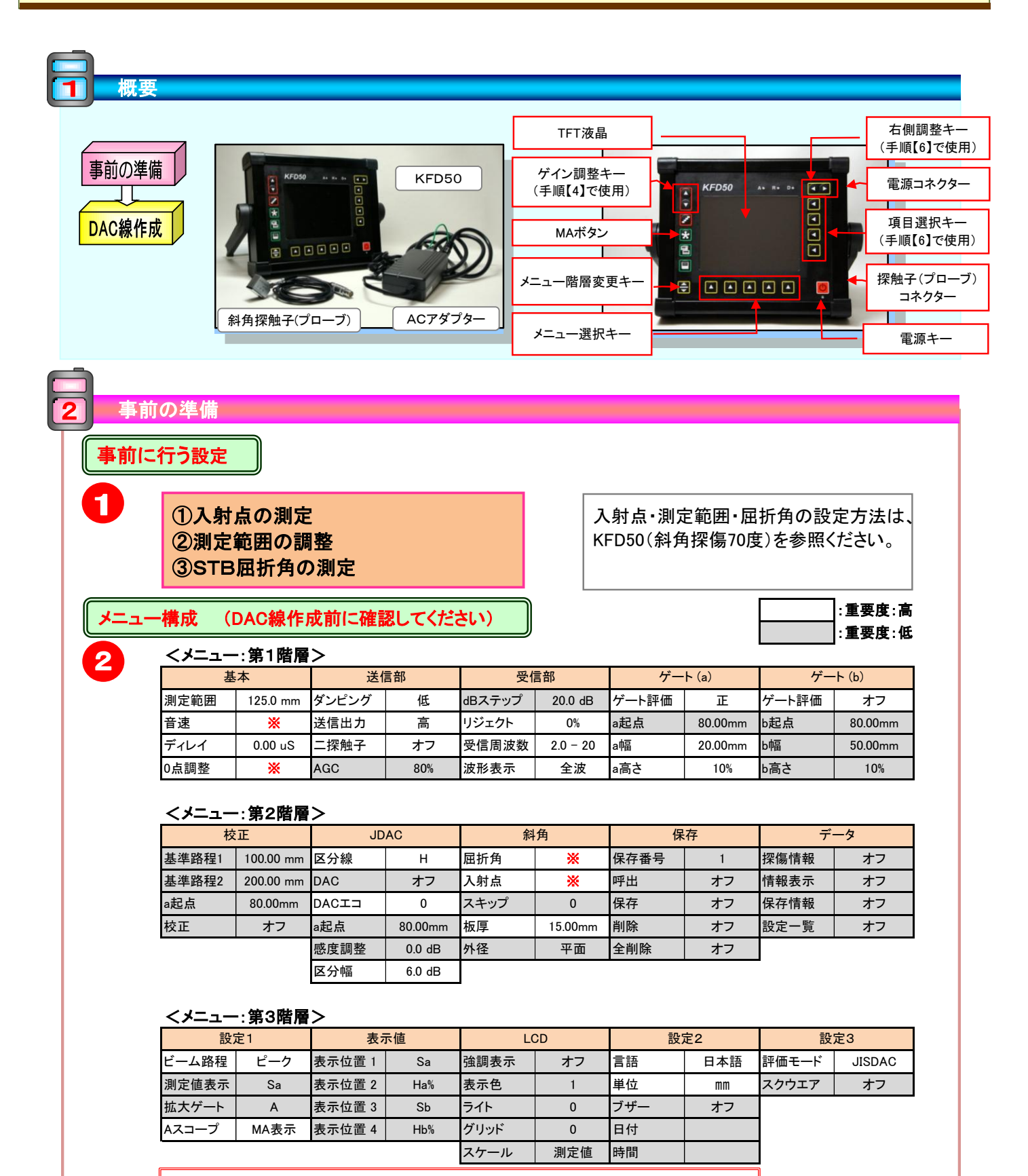

※音速、0点調整、屈折角、入射点には、「2-1.事前に行う設定」で求めた数値が入ります。

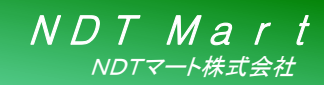

製品案内 超音波探傷器 簡易取扱説明書

DAC線の作成方法(STB-A2試験片)

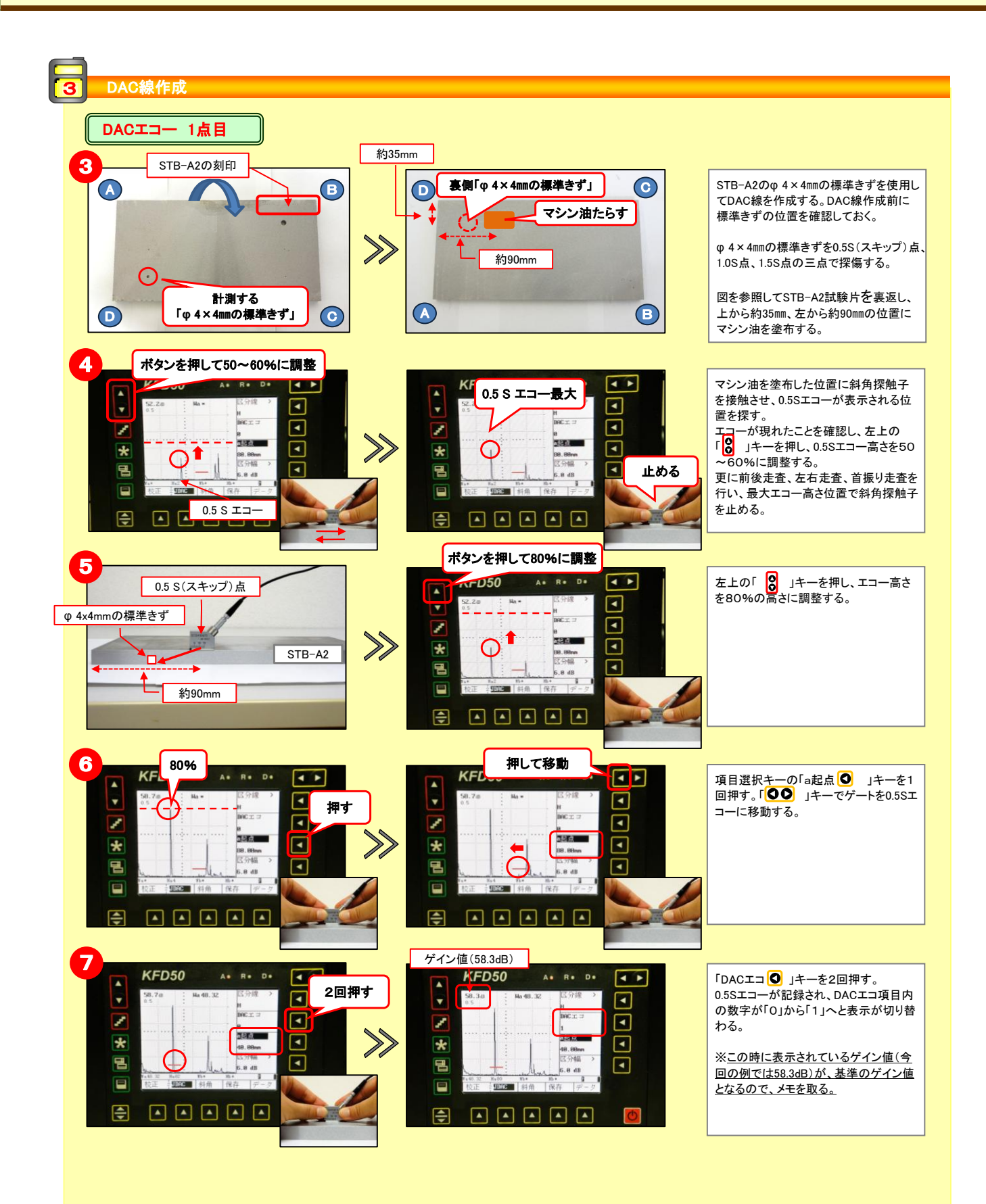

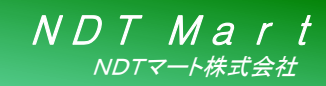

製品案内 超音波探傷器 簡易取扱説明書

DAC線の作成方法(STB-A2試験片)

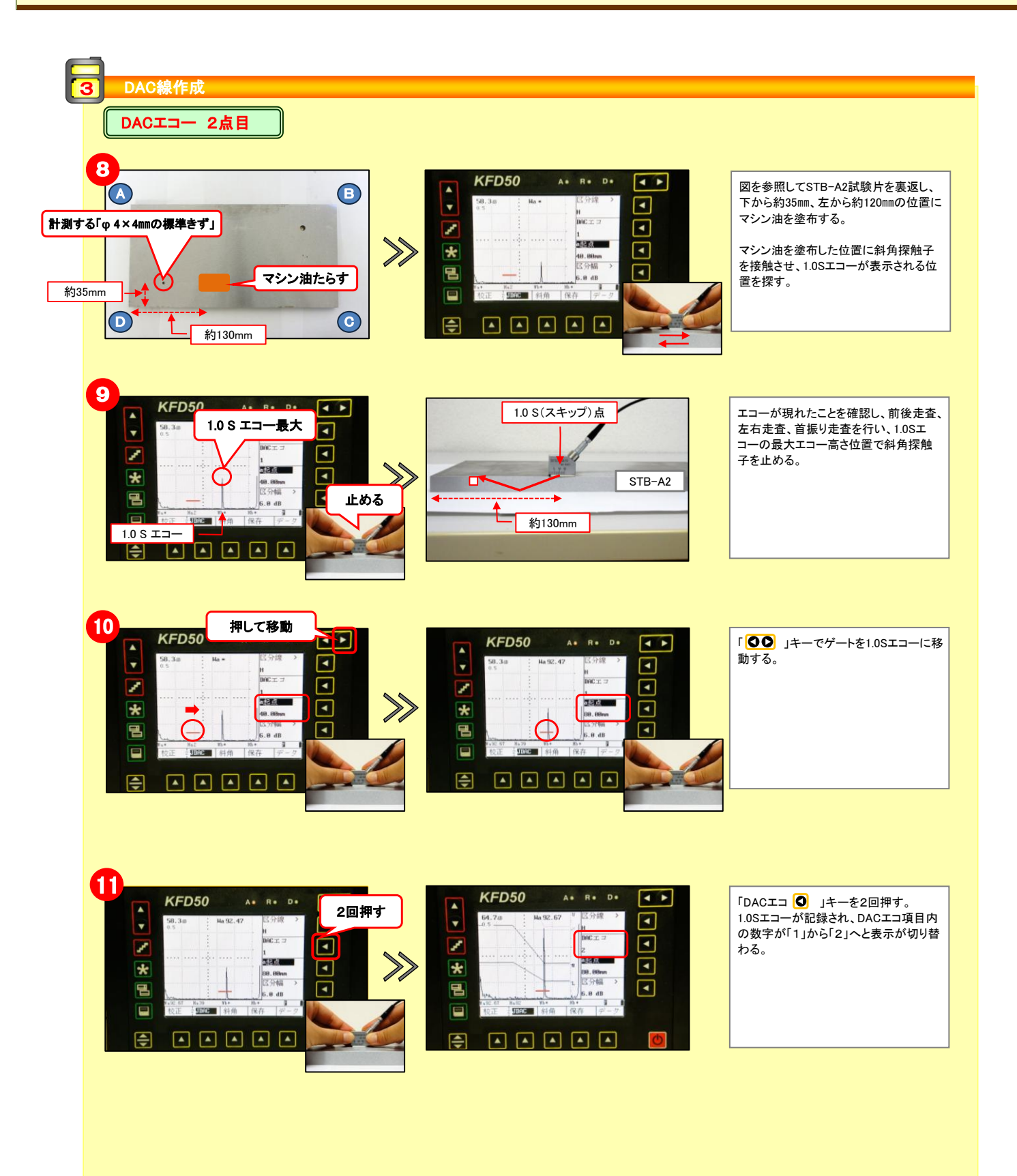

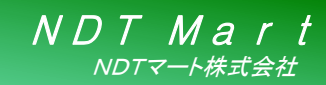

製品案内 超音波探傷器 簡易取扱説明書

DAC線の作成方法(STB-A2試験片)

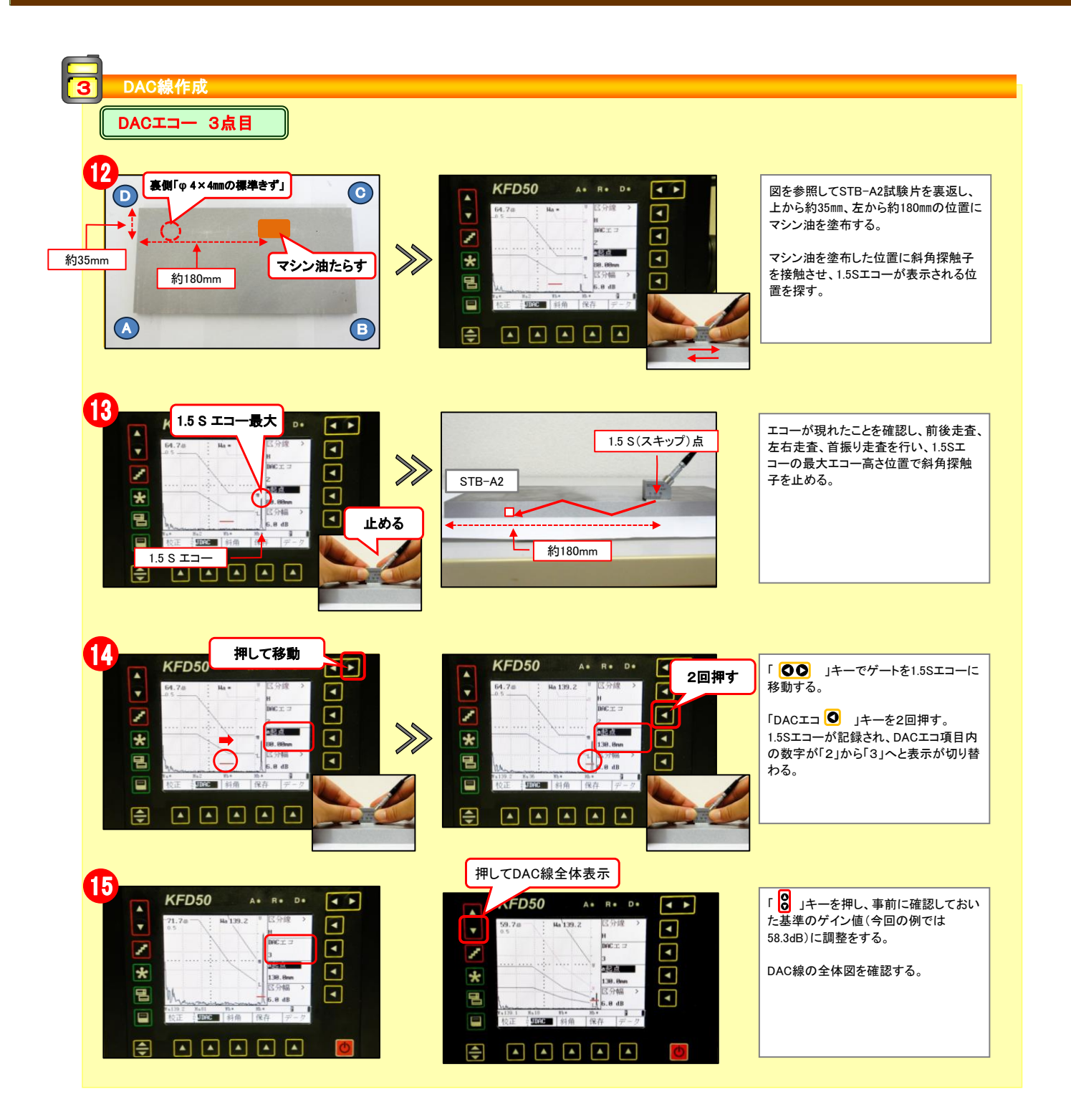